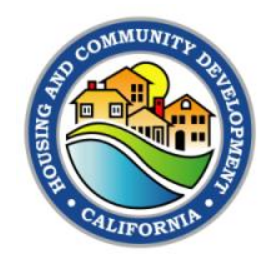

# **CDBG NOFA: Debarment**

Presented by: Thuy Nguyen & Jasmine Torres HCD Program Representative II

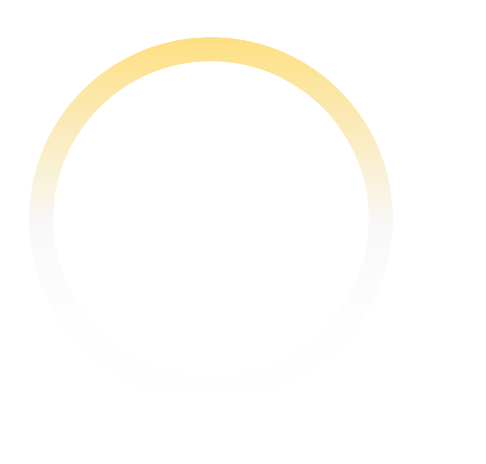

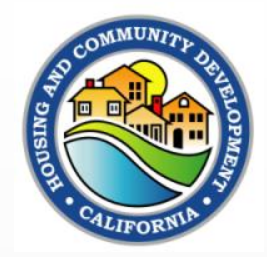

# What is **Debarment**

- <u>Debarment</u> is an action taken by an agency to exclude a party from new procured and non-procured federal awards to prevent waste, fraud and abuse in Federal procurement and non-procurement actions.
- <u>SAM.GOV</u> is the online system that provides verification of non-debarment and exclusions.

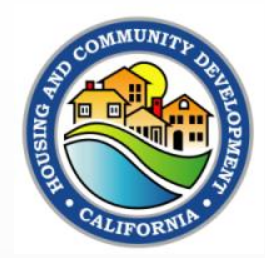

### **CDBG Requirements**

 Applicants and Applicant Partners <u>must not</u> be debarred, suspended, proposed for debarment, declared ineligible, voluntarily excluded from participation, and/or unregistered in SAM.gov from federally assisted programs.

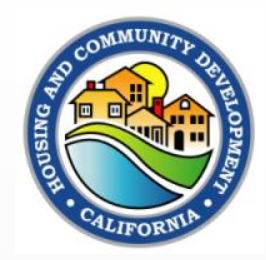

CDBG Requirements (continued)

• Pursuant to 24 CFR Part 5:

 All CDBG Applicants are required to verify they and their principals, or any/all persons, contractors, consultants, businesses, subrecipients, etc., that are conducting business with the Applicant are not presently debarred, proposed for debarment, suspended, declared ineligible, or voluntarily excluded from participation in the covered transaction or in any proposal submitted in connection with the covered transaction.

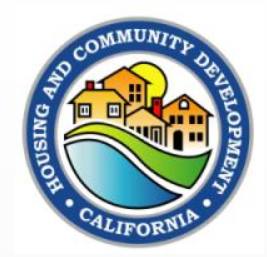

# **Debarment Documentation**

For CDBG Applications, applicants must include active debarment checks.

#### Important Notes:

- Documentation should include a full print out from SAM.GOV
- Submission of an incomplete or incorrect debarment check will no longer disqualify an Applicant.
- The department will work with the applicant to ensure correct submittal of debarment checks.
- Verification must be done prior to funds being awarded.

\*Refer to <u>Chapter 5</u> of the Grants Management Manual (GMM) for additional guidance.

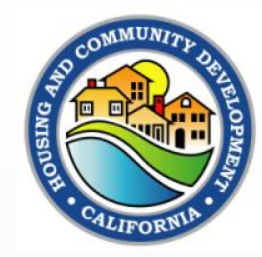

# Navigating <u>SAM.GOV</u>

| Step | Action                                                               |                                                                                                    |                                                                                                    |
|------|----------------------------------------------------------------------|----------------------------------------------------------------------------------------------------|----------------------------------------------------------------------------------------------------|
| 1    | Navigate to https://sam.gov                                          |                                                                                                    |                                                                                                    |
|      | Click "Sign In."<br>Home Search Data Bank Data Services              | Help                                                                                                    | (+ Sgalin                                                                                                    |
|      | SAM.GOV*                                                             |                                                                                                    | Official U.S. Government Website                                                                                                    |
| 2    | The Official U.S. Govern<br>Contract Opportunities<br>Contract Data  | ment System for:<br>Assistance Listings<br>Entity Information<br>Entities, Disaster Remonse Peristry.                        | Register Your Entity or Get a Unique<br>Entity ID<br>Register your entity or get a Unique Entity ID to get<br>started doing business with the federal government. |
|      | Wage Determinations<br>Federal Hierarchy<br>Departments and Subtlers | Exclusions, and Responsibility/<br>Qualification (was fapils.gov) NEW<br>Entity Reporting<br>SCR and Bio-Preferred Reporting | Get Started Renew Entity                                                                                                    |
|      |                                                                      |                                                                                                    | Check Entity Status                                                                                                    |
|      | Already know what you wa                                             | ant to find?                                                                                                    |                                                                                                    |
|      | Select Domain                                                        | EDEN020Q02                                                                                                    |                                                                                                    |

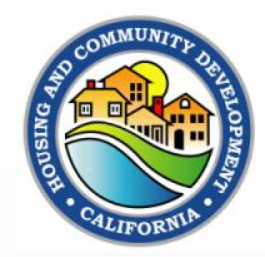

| Step | Action                                                                                                    |                                                                                                    |                                                                                                    |
|------|----------------------------------------------------------------------------------------------------|----------------------------------------------------------------------------------------------------|----------------------------------------------------------------------------------------------------|
|      | Click "Accept."                                                                                                    |                                                                                                    |                                                                                                    |
|      | Home Search Data Bank Data Service                                                                                                    | 💽 Sign In                                                                                                    |                                                                                                    |
| 3    | The Official U.S.<br>Contract Opportunitie<br>Contract Data<br>(Reports ONLY from fpt)<br>Wage Determinations<br>Federal Hierarchy<br>Departments and Subb | X     X    X     X     X     X    X    X    X    X    X    X    X    X    X    X    X    X    X    X    X    X    X    X    X    X    X    X    X    X    X    X    X    X    X    X    X    X    X    X    X    X    X    X    X    X    X    X    X    X    X    X    X    X    X    X    X    X    X    X | Official U.S. Government Website<br>100% Free<br>or Get a Unique<br>Aque Entity ID to get<br>a federal government. |
|      | Already know wha                                                                                                    | Failure to follow these instructions may result in your record being deactivated. Individuals viewing,<br>reproducing or disposing of this information are required to protect it in accordance with 32 CFR Part<br>2002 and GSA Order C10 2103.2 CUI Policy.<br>Using another person's email address and password to access<br>SAM is strictly prohibited.<br>Keep your login information confidential.                                                                                                    | ity Status                                                                                                    |

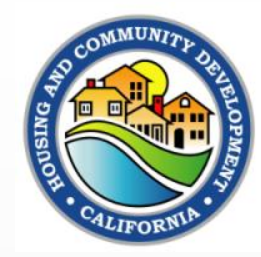

| Step | Action                                                                                                    |
|------|----------------------------------------------------------------------------------------------------|
|      | If you haven't already, create a login.gov account. Otherwise, sign in.                                                                                                    |
|      | OLOGIM.GOV USAM.GOV                                                                                                    |
|      |                                                                                                    |
|      | sam.gov is using Login.gov to allow<br>you to sign in to your account<br>safely and securely.                                                                                                    |
|      | Sign in Create an account                                                                                                    |
| 4    | Sign in for existing users     StAM gov only recognizes one enval address to     Login gov accounts. Adding enval addresses to your     Login gov account max course your SAM gov login to     Jak     Sharing your Login gov posses of or using someone |
|      | eise's Login goviecount violates the <u>rules of use</u> Tmail address Tamer.wolvertoni@hcd.ca.gov                                                                                                    |
|      | Password                                                                                                    |
|      | Sign in                                                                                                    |
|      | Sign in                                                                                                    |

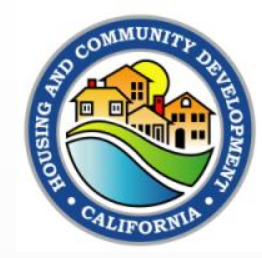

| Step      | Action                                                                                                    |
|-----------|----------------------------------------------------------------------------------------------------|
| Step<br>5 | Action Input the code sent to you and click "Submit."  Input the code sent to you and click "Submit."  Input to you and click "Submit."  Input to you and click "Submit."  Input to yo |
|           | Having trouble? Here's what you can do:<br>Choose another authentication method ><br>I didn't receive my one-time code [2] >                                                                                                    |

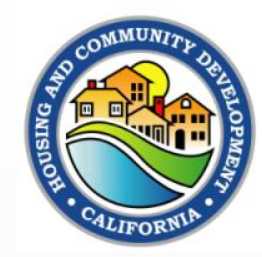

| Step | Action                                                                                                    |
|------|----------------------------------------------------------------------------------------------------|
|      | Click "Search."                                                                                                    |
| 6    | Workspace<br>Entities<br>0 0 0 Mest Update Due:<br>Due in Next 30 days: 0 Entity<br>Due in Next 30 days: 0 Entity<br>Due in Next 30 days: 0 Entity                                                                                                    |
| 7    | Activity     Indications     Registrations       Input the jurisdiction's name in the top search bar and click the magnifying glass.       Home     Search     Data Bank       Data Bank     Data Services       Help       Search     All Words       • e.g. 1606H020Q02 |
| 7    | Select Domain<br>All Domains (+)<br>Select Domains (+)<br>No matches found<br>Hour search did not return any results for active records.                                                                                                    |

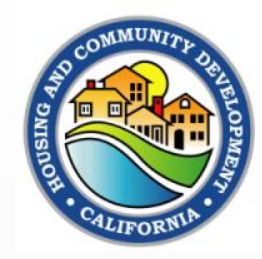

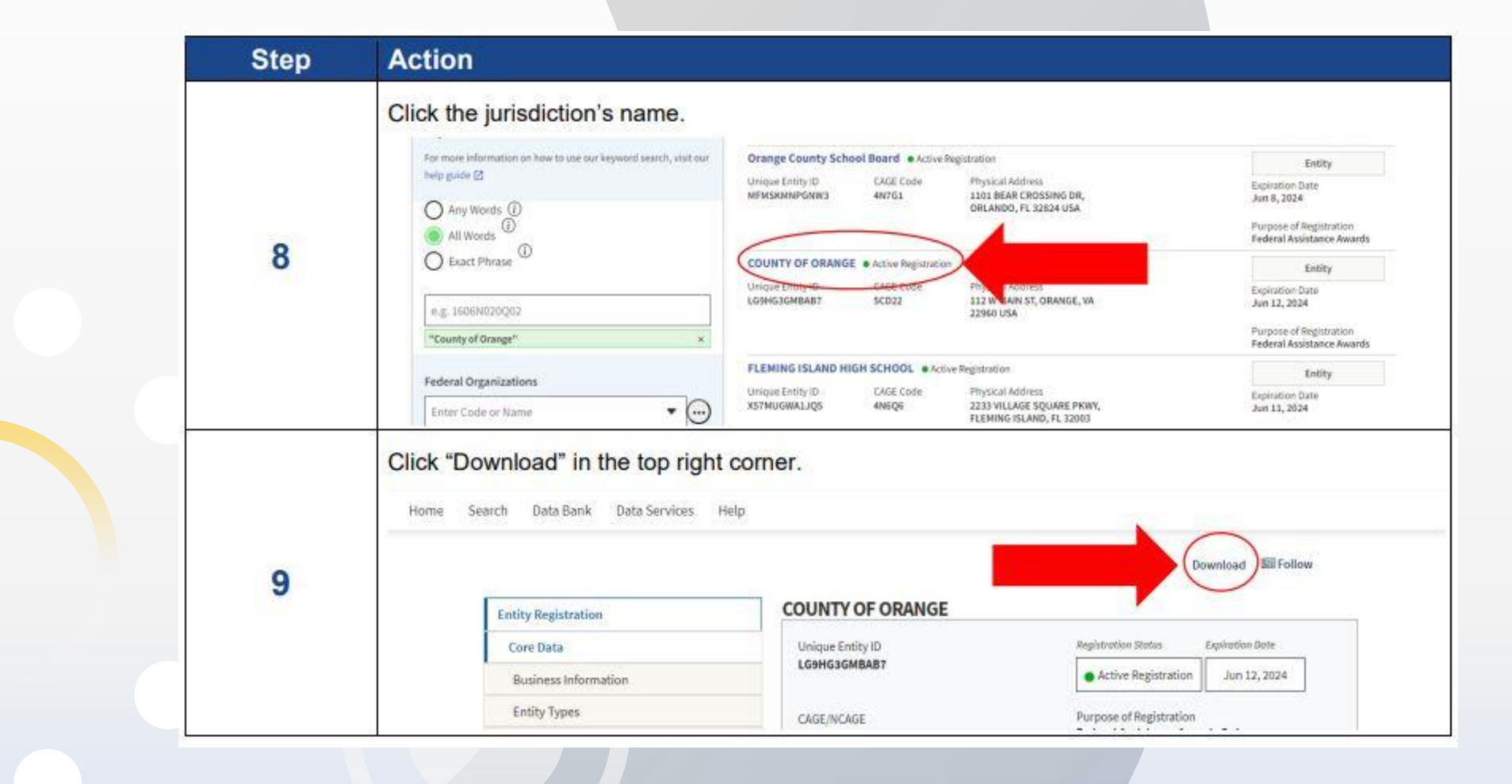

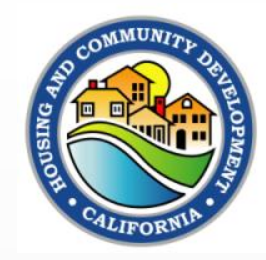

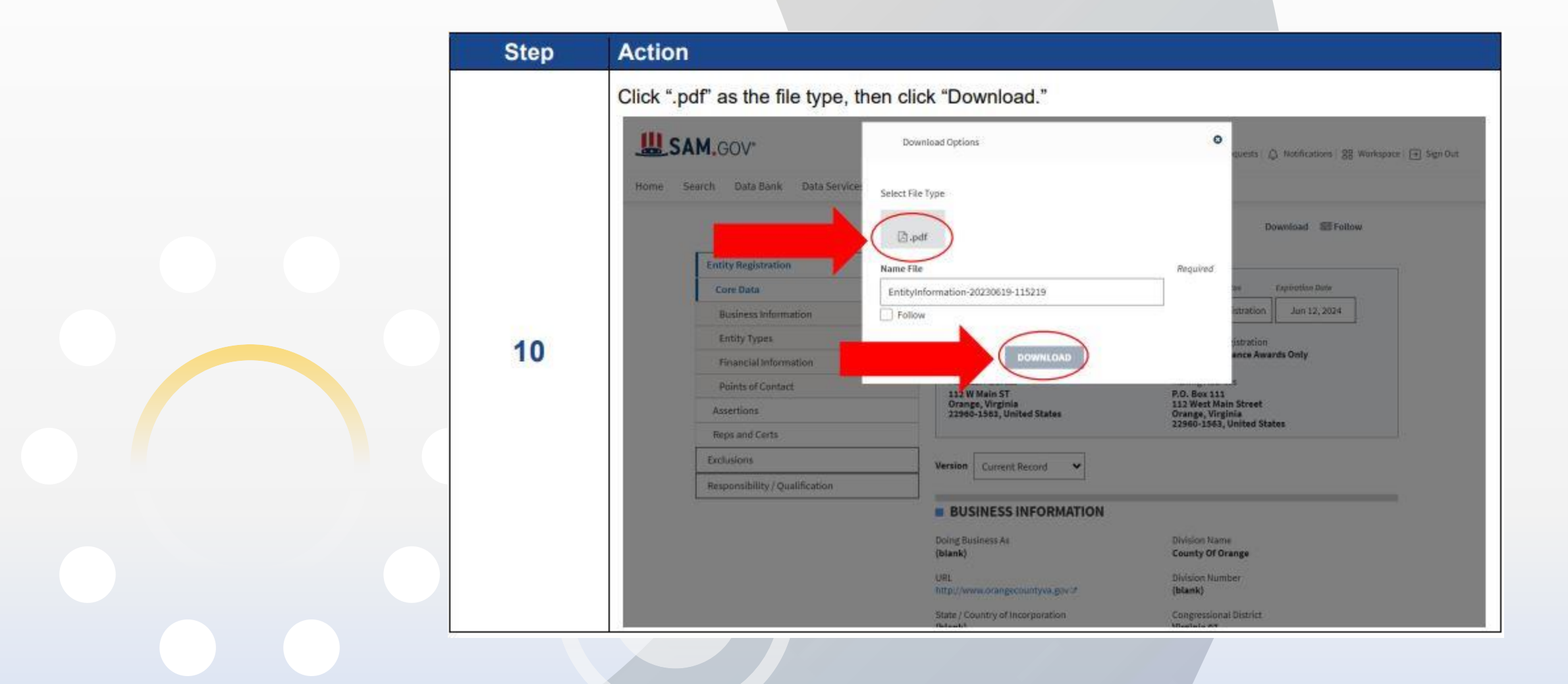

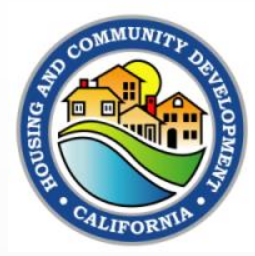

| Step | Action               |                                                                                                    |                                                                                                    |                                                                                                    |          |
|------|----------------------|----------------------------------------------------------------------------------------------------|----------------------------------------------------------------------------------------------------|----------------------------------------------------------------------------------------------------|----------|
|      | The file you downloa | d should be simila                                                                                                    | ar to the one below                                                                                                    | v and will be two to three                                                                                                    | e pages. |
|      |                      | Linspa Eintry ID<br>LGHHISSARART<br>Registration Status<br>Active Registration<br>Physical Address<br>1152 W Mark 87<br>Orange, Wrightis 2568-1563<br>United States                  | CAGE / NCAGE<br>8C003<br>Superation Date<br>Jun 15, 8504<br>Mailing Addresse<br>R/O, Res 191<br>113 West Main Street.<br>Orange, Virgine 22906-1983<br>Ulerbeit States | Purgues of Registration<br>Pedenal Assistance Awards Only                                                                                                    |          |
|      |                      | Dusivess Information                                                                                                    |                                                                                                    |                                                                                                    |          |
|      |                      | Doing Business as<br>(blank)                                                                                                    | Division Name<br>County Of Orange                                                                                                    | Division Number<br>(blank)                                                                                                    |          |
|      |                      | Congressional District<br>Vinginia 87                                                                                                    | State / Country of Incorporation<br>(blank) / (blank)                                                                                                    | URL<br>http://www.orangecountyva.gov                                                                                                    |          |
| 11   |                      | Registration Dates<br>Activation Date<br>Jun 16, 2023                                                                                                    | Bubinission Date<br>Juni 13, 2023                                                                                                    | Initial Regularation Cale<br>Mar 5, 2009                                                                                                    |          |
|      |                      | Evely Dates<br>Evely Sint Date<br>Jan 1, 1754                                                                                                    | Fiscal Year End Close Date<br>Jun 36                                                                                                    |                                                                                                    |          |
|      |                      | Inernediate Owner<br>CAGE<br>(Stank)                                                                                                    | Logid Business Norm<br>(blank)                                                                                                    |                                                                                                    |          |
|      |                      | Highest Level Owner<br>CAGE<br>(plank)                                                                                                    | Logal Business Norm<br>(blank)                                                                                                    |                                                                                                    |          |
|      |                      | Executive Componentiation<br>Registrants in the System for Award II<br>P.L. 195-302, annualing the Federal Fi<br>sent to USAspending, gov for display<br>responded to the questions. | Management (SAM) respond to the Executive Compo-<br>unding Accountability and Transparency Act (P.1. 1)<br>in association with an eligible award. Mainteining an       | enaution queetions in accordance with Section 8282 of<br>04.0157. This information is not displayed in SAM. It is<br>a active registration in SAM demonstrates the registrant |          |
|      |                      | Precedings Guestlons<br>Registratis in the System for Award I<br>er 2, C.F.R. 200 Appendix XI. Their ro<br>registration in SAM gav demonstrates                                      | Management (SAM.gov) respond to proceedings que<br>sponses are displayed in the responsibility/quelifics<br>the registrant responded to the proceedings quest          | nstions in accordance with FAR 52.309-7, FAR 52.309-9,<br>ritor section of SAM gov, Maintawing an active<br>lons.                                                             |          |
|      |                      | Exclusion Duramary                                                                                                    |                                                                                                    |                                                                                                    |          |
|      |                      | Active Exclusions Records?                                                                                                    |                                                                                                    |                                                                                                    |          |

•Go to the website: <u>SAM.gov | Home</u>

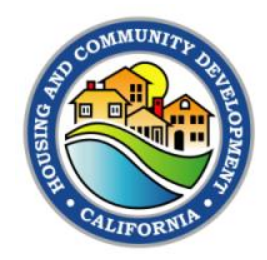

## Resources

- Chapter 5 of the CDBG Grants Management Manual.
- Understanding SAM.gov **Requirements Tool 5-12** (ca.gov)
- Please reach out to your HCD Representative for questions.
  - To find out who your HCD Representative is, please contact the CDBG program inbox at CDBG@hcd.ca.gov.

Housing and Community Development

Genres & Manufactured & Planning & Community Mobileb.prost

Contact Us

Lind Your CUBG Representative by

Email us

Junisdiction

Application, Centeral

Program, and Standard Agreements Questions

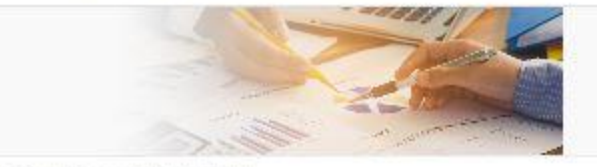

Home 1. Brank & Parking 1. Programs Addres 1. Community Desciments Block Grant Programs (CD

#### Community Development Block Grant Program (CDBG)

CDBG partners with rural cities and counties to improve the lives of their low- and moderate income residents through the creation and expansion of community and economic development opportunities in support of livable communities.

with Objective: The primary federal objective of the COBG program is the development of viable urban communities by providing decent housing and a suitable living environment and through expanding economic opportunities, principally, for persons of low- and moderate-income. "Persons of low and moderate income" are defined as families, howerholds, and individuals whose incortes do not exceed 90 percent of the county median income, adjusted for family or household size.

Subscripe: CD2G emailing for to receive notifications and encouncements.

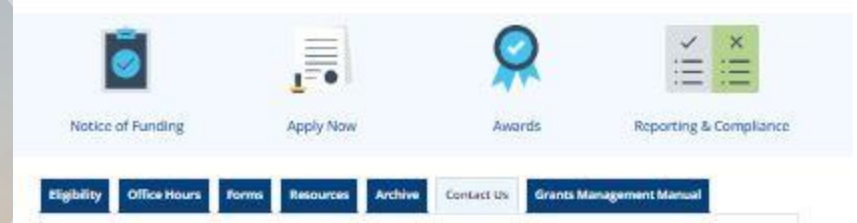

# Thank you for joining us!

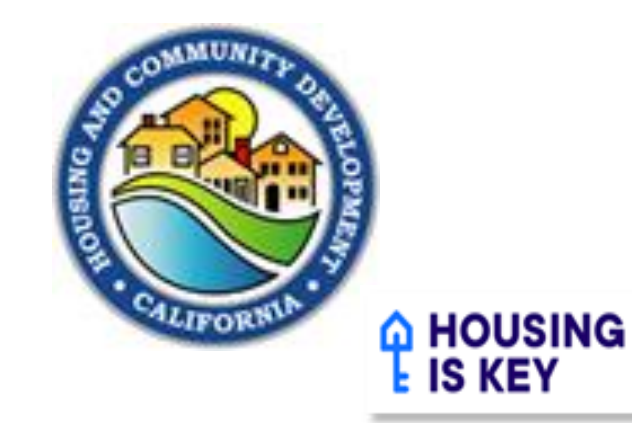

CDBG-Division of Federal Financial Assistance California Department of Housing & Community Development

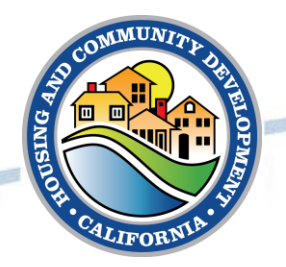

# Follow HCD on social media

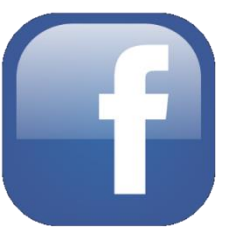

Like us on Facebook: /CaliforniaHCD

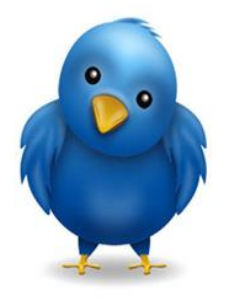

Follow us on Twitter: @California\_HCD

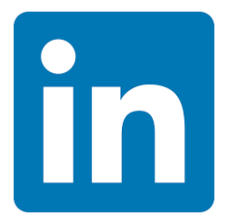

Follow us on LinkedIn: /company/californiahcd